# PocketBook<sup>™</sup> Touch Lux<sup>™</sup>

# Podręcznik użytkownika

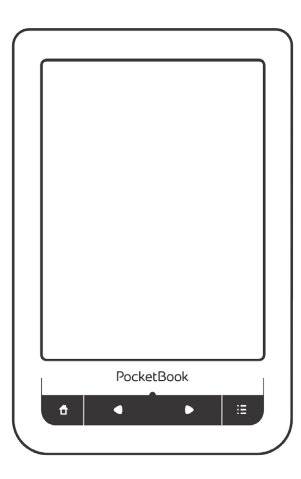

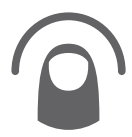

### Spis treści

| ŚRODKI OSTROŻNOŚCI          | 5  |
|-----------------------------|----|
| WYGLĄD                      | 11 |
| WIDOK Z PRZODU              | 11 |
| WIDOK KRAWĘDZI DOLNEJ       | 12 |
| SPECYFIKACJA TECHNICZNA     | 13 |
| ROZPOCZECIE UŻYTKOWANIA     | 14 |
| ŁADOWANIE PLIKÓW NA CZYTNIK | 16 |
| GESTY                       | 16 |
| PRACA Z KLAWIATURĄ EKRANOWĄ | 18 |
| Podświetlenie               | 19 |
| POŁĄCZENIE Z INTERNETEM     | 20 |
| WKŁADANIE KARTY MICRO SD    | 23 |

| HLAVNÉ MENU           | 24 |
|-----------------------|----|
| Najnowsze wydarzenia  | 26 |
| Książki               | 28 |
| Book Store            | 32 |
| Notatki               | 32 |
| Słownik               | 32 |
| Aplikacje             | 33 |
| Szukanie              | 39 |
| Muzyka                | 40 |
| Pasek stanu           | 41 |
| ZARZĄDZANIE ZADANIAMI | 42 |
| INSTALACJA DODATKÓW   | 44 |
| CZYTANIE E-BOOKÓW     |    |

| CZTIANIE E'DUUKUW                |    |
|----------------------------------|----|
| GESTY W TRYBIE CZYTANIA          | 46 |
| SIECI SPOŁECZNOŚCIOWE I READRATE | 48 |
| Przewracanie stron               | 53 |
| Treść                            | 53 |
| Otwórz stronę                    | 54 |
|                                  |    |

| Zakładki          | 55 |
|-------------------|----|
| SKALOWANIE        | 56 |
| Łącza             | 56 |
| Słownik           | 59 |
| NOTATKI           | 60 |
| TEXT-TO-SPEECH    | 60 |
| ZAMYKANIE E-BOOKA | 61 |

| KONFIGURACJA             | 62 |
|--------------------------|----|
| Ustawienia osobiste      | 63 |
| Sieć                     | 64 |
| Języki/Languages         | 65 |
| Konta i synchronizacja   | 66 |
| Dodatkowe ustawienia     | 67 |
| Oszczędzanie akumulatora | 74 |
| O Urządzeniu             | 74 |

| AKTUALIZACJA OPROGRAMOWANIA | 76 |
|-----------------------------|----|
| ROZWIĄZYWANIE PROBLEMÓW     | 81 |
| WSPARCIE DLA KLIENTA        | 83 |
| ZGODNOŚĆ Z MIĘDZYNARODOWYMI |    |
| STANDARDAMI                 | 84 |

# ŚRODKI OSTROŻNOŚCI

Nie wystawiaj urządzenia na działanie bardzo niskich lub bardzo wysokich temperatur. Unikaj bezpośredniego światła słonecznego. Unikaj przegrzewania lub nadmiernego wychładzania baterii. Zbyt gorąca bateria może spowodować oparzenia skóry. Miej na uwadze, że urządzenie pracuje poprawnie w temperaturach od 0°C do 40°C.

Unikaj wystawiania czytnika na bezpośredni kontakt z ogniem lub dymem (zapalniczka, papieros, itp.).

Unikaj narażenia na działanie cieczy i wilgoci (nie używaj w deszczu, w miejscach o podwyższonej wilgotności, w pobliżu zbiorników wodnych itp.). Należy chronić przed przenikaniem cieczy lub wilgoci do urądzenia, ponieważ może to spowodować zwarcie i / lub uszkodzenie baterii. Jeżeli płyn przedostanie się do urządzenia, wyjmij z niego baterię i skontaktuj się z autoryzowanym serwisem. Nie należy pozostawiać urządzenia przez długi czas w miejscach o ograniczonym przepływie powietrza (np. w samochodzie lub szczelnie zamkniętych opakowaniach).

Unikaj narażenia na działanie silnych pól elektromagnetycznych.

Nie upuszczaj, ani nie próbuj zginać urządzenia. Jeśli urządzenie jest uszkodzone należy skontaktować się z autoryzowanym centrum serwisowym.

Nie należy samodzielnie demontować ani modyfikować czytnika. Tylko upoważniony personel może prowadzić prace naprawcze.

Nie należy używać urządzenia z uszkodzoną baterią, ładowarką (zniszczona obudowa, przerwany kabel zasilający) lub kartą SD. Jeśli akumulator jest uszkodzony (pęknięta obudowa, wyciek elektrolitu, itp.), powinien zostać zastąpiony nowym. Nie należy wymieniać baterii samodzielnie. Korzystanie z nieoryginalnych baterii może spowodować wybuch i / lub uszkodzenie urządzenia.

> UWAGA! Nie wrzucaj baterii do ognia, gdyż może to spowodować wybuch.

Uwaga! Ekran jest wykonany na szklanym podłożu i jest bardzo delikatny. Jego powierzchnia jest pokryta przezroczystą warstwą elastycznego materiału. Jeśli urządzenie nie jest w stanie odświeżyć całego obrazu lub jego części, może to świadczyć o uszkodzeniu ekranu, nawet gdy żadne pęknięcia nie są widoczne. Jeśli zaobserwowałeś takie symptomy skontaktuj z autoryzowanym serwisem.

Unikaj mechanicznego nacisku na ekran z siłą powyżej 1 N. Chroń ekran przed kontaktem z obiektami, które mogą go zarysować lub uszkodzić. Aby zapewnić odpowiednią ochronę ekranu, zalecamy przechowywanie w ochronnym etui lub twardej okładce. Nie stosuj rozpuszczalników organicznych lub nieorganicznych (np. benzol, itp.) do czyszczenia ekranu / obudowy. Użyj miękkiej ściereczki do usuwania kurzu z powierzchni urządzenia. Do usunięcia zabrudzeń można użyć niewielkiej ilości wody destylowanej. Aby usunąć uporczywe zabrudzenia skontaktuj się z autoryzowanym centrum.

Nie wystawiaj ekranu na działanie ładunków elektrostatycznych lub sztucznych źródeł promieniowania UV.

Nigdy nie zostawiaj kabli w pobliżu źródeł ciepła. Ogrzewanie kabla może zniekształcić lub uszkodzić izolację, co może doprowadzić do pożaru lub porażenia prądem.

Należy unikać uderzeń mechanicznych w przyciski i złącza urządzenia. Może to wpłynąć na ich działanie i spowodować uszkodzenia. Zgodnie z Dyrektywą Europejską 2002/96/WE oraz Polska Ustawa o zużytym sprzecie elektrycznym i elektronicznym, po zakończeniu eksploatacji urządzenia nie może być ono umieszczane łacznie z innymi odpadami pochodzacymi z gospodarstwa domowego.

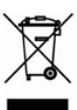

Nieprawidłowa utylizacja tego urządzenia może mieć negatywny wpływ na środowisko naturalne. Aby uniknać takich konsekwencji stosuj sie do powyższych wskazówek. Recykling materiałów pomaga chronić zasoby naturalne. Wiecej informacij na temat kwestii recyklingu uzyskasz kontaktując się z lokalnymi władzami samorządowymi, organizacjami ochrony środowiska, sklepem w którym zakupiono urzadzenie lub autoryzowanym centrum serwisowym.

Nie korzystaj z komunikacji bezprzewodowej w miejscach, gdzie jest to zabronione. Prosimy nie korzystać z komunikacji bezprzewodowej na pokładzie samolotu lub w szpitalach – może mieć to negatywny wpływ na funkcjonowanie urządzeń nawigacyjnych lub sprzętu medycznego.

Ten czytnik otrzymuje i przekazuje informacje korzystając z częstotliwości radiowych i może zakłócać łączność radiową lub działanie innych urządzeń elektronicznych. Jeśli korzystasz z osobistych urządzeń medycznych (np. rozrusznika serca lub aparatu słuchowego), proszę skontaktować się z lekarzem lub producentem tego sprzętu, aby dowiedzieć się, czy takie urządzenia medyczne są chronione przed zewnętrznymi sygnałami.

Trzymaj z dala od dzieci.

### WYGLĄD

#### WIDOK Z PRZODU

 Home – powrót do strony głównej

 Wstecz – przechodzi do poprzedniej strony

 Dioda LED – wskazuje tryb pracy urządzenia. Podczas ładowania świeci zielonym światłem, gdy bateria jest naładowana – gaśnie. Podczas użytkowania zielone światło oznacza pobieranie energii z akumulatora (w taki sposób sygnalizowane są zmiany strony, WiFi itp.)

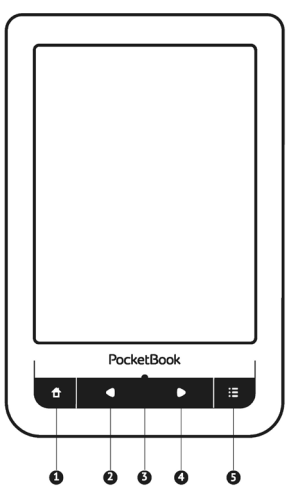

4. Naprzód – przechodzi do następnej strony

 Menu – otwiera menu kontekstowe. Aby włączyć/wyłączyć <u>Pod-</u> świetlenie, naciśnij i przytrzymaj przez sekundę przycisk Menu.

#### WIDOK KRAWĘDZI DOLNEJ

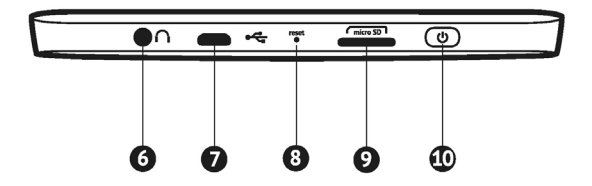

6. Wyjście audio minijack 3,5mm

 Port microUSB (połączenie czytnika z komputerem, ładowanie baterii)

8. RESET – restartuje urządzenie

slot kart microSD (obsługiwane karty o pojemności do 32GB)

**10.** Przycisk On/Off – dłuższe przytrzymanie powoduje wyłączenie urządzenia

### SPECYFIKACJA TECHNICZNA

| Ekran                         | 6 cali, E-ink Pearl™ HD, kontrast 10:1                                                        |
|-------------------------------|-----------------------------------------------------------------------------------------------|
| Rozdzielczość                 | 1024×758 pikseli                                                                              |
| Poziomy szarości              | 16                                                                                            |
| Podświetlenie                 | tak                                                                                           |
| Interná pamäť                 | 4 GB (až 3,5 GB voľného miesta pre<br>používateľov)                                           |
| Obsługiwane formaty<br>plików | EPUB DRM, EPUB, PDF DRM, PDF, FB2, FB2.ZIP,<br>TXT, DJVU, HTM, HTML, DOC, DOCX, RTF, CHM, TCR |
| Interfejs dotykowy            | Pojemnościowy ekran z technologią multitouch                                                  |
| Procesor                      | 800 MHz                                                                                       |
| Pamięć RAM                    | 128 MB                                                                                        |
| Wewnetrzna pamięć flash       | 4 GB                                                                                          |
| System operacyjny             | Linux®                                                                                        |
| USB                           | microUSB                                                                                      |
| Slot SD/MMC                   | microSD do 32 GB                                                                              |
| Wyjście słuchawkowe           | Minijack 3,5mm                                                                                |
| Wi-Fi                         | tak                                                                                           |
| Przeglądarka internetowa      | tak                                                                                           |
| Języki menu                   | Polski, angielski, niemiecki i inne                                                           |
| Słowniki                      | Abbyy Lingvo                                                                                  |
| Bateria                       | Li-Polymer 1000 MAh, do 8000 odświeżeń ekranu                                                 |
| Waga                          | 198 gramów                                                                                    |
| Wymiary                       | 175 x 114,5 x 9,5 mm                                                                          |
| Współpraca z systemami        | Windows, Linux, MacOS                                                                         |
| Funkcje dodatkowe             | słowniki, synteza mowy TTS                                                                    |
| Gwarancja                     | 24 miesiące                                                                                   |
| Zawartość opakowania          | Czytnik, kabel USB, instrukcja szybkiego startu                                               |

### ROZPOCZECIE UŻYTKOWANIA

#### Krok 1. Ładowanie baterii.

Kiedy ładujesz akumulator po raz pierwszy pozostaw urządzenie podłączone do źródła zasilania przez 10-12h bez włączania go. Baterię możesz ładować:

- z komputera poprzez kabel USB;
- sieci, za pomocą ładowarki USB (opcjonalnie).

Kiedy ładujesz baterię pierwszy raz:

 Upewnij się, że urządzenie jest wyłączone. Jeśli jest włączone, przytrzymaj klawisz Włącz/Wyłącz przez kilka sekund.

2. Podłącz urządzenie do komputera poprzez odpowiedni kabel.

**3.** Dioda informacyjna będzie świecić światłem zielonym jak tylko ładowanie się rozpocznie.

**4.** Kiedy bateria zostanie w pełni naładowana dioda informacyjna zgaśnie.

5. Teraz możesz odłączyć urządzenie od komputera.

Jeśli urządzenie pozostanie włączone podczas ładowania, na ekranie PocketBooka zostanie wyświetlone zapytanie o wybór między ładowaniem akumulatora i przejściem w tryb transmisji. Ładowanie rozpoczyna się dopiero po wybraniu odpowiedniego trybu.

#### Krok 2. Włączanie

Aby włączyć urządzenie przytrzymaj klawisz **Włącz/Wyłącz** przez około 2 sekundy. Na ekranie pojawi się logo startowe. Kiedy urządzenie będzie gotowe do użytku na ekranie zostanie wyświetlone menu główne.

#### Krok 3. Wyłączanie i zarządzanie energią

Aby wyłączyć urządzenie dłużej przytrzymaj przycisk **On/ Off**. Dodatkowo możesz ustawić czas, po którym urządzenie zostanie automatycznie wyłączone. W tym celu przejdź do menu *Konfiguracja* > *Oszczędzanie akumulatora* > *Wyłącz urządzenie po* urządzenie po i ustaw czas. W przypadku, gdy urządzenie się "zawiesi", zrestartuj czytnik naciskając przycisk RESET np. przy użyciu spinacza.

> **UWAGA:** Użycie ostrych przedmiotów może spowodować uszkodzenie urządzenia.

#### ŁADOWANIE PLIKÓW NA CZYTNIK

Podłącz urządzenie do komputera przez kabel microUSB. Pamięć wewnętrzna oraz karta SD zostaną zamontowane jako dyski zewnętrzne. Skopiuj książki do wybranego folderu w pamięci wewnętrzen lub na karcie SD.

> **UWAGA!** Po skopiowaniu plików "bezpiecznie odłącz" urządzenie od komputera w celu uniknięcia błędów zapisu.'

#### GESTY

**UWAGA!** Ekran czytnika jest delikatnym urządzeniem. Podczas wykonywania gestów, obsługuj go ostrożnie w celu uniknięcia uszkodzeń. **Dotknięcie (Tap).** Otwiera wybrany element (książkę, element menu, plik, aplikację)

Naciśnij i przytrzymaj. Otwiera menu kontekstowe dla elementu (gdy jest dostępne).

**Przesuń poziomo**. Przesuń palcem po ekranie. Gest służy do zmiany stron w publikacjach, przesuwania obrazów itp.

**Przesuń pionowo**. Przesuń palcem pionowo po ekranie. Gest służy do przewijania list.

Skalowanie. Przy pomocy dwóch palców rozciągnij lub skurcz ekran. Czcionka w dokumencie zostanie zwiększona lub zmniejszona.

#### PRACA Z KLAWIATURĄ EKRANOWĄ

Klawiatura ekranowa jest używana do wprowadzania tekstu do urządzenia.

Aby wprowadzić tekst, użytkownik może korzystać z klawiatury ekranowej.

Po kliknięciu na pole tekstowe otworzy się automatycznie, tekst, z którego użytkownik może wprowadzić tekst.

Użyj panelu dotykowego, aby wprowadzić tekst.

W celu zmiany języka wpisywania użyj przycisku bieżącego języka (na rysunku - EN). Dostępne języki można przełączać poprzez stałe naciskanie tego przycisku. Aby wybrać język klawiatury ekranowej przejdź do: Ustawienia > Języki/Languages > Układy klawiatury.

#### ROZPOCZECIE UŻYTKOWANIA

| Q (        |   |   |   |   |   |   |   |   |   | $\times$ | -6 |
|------------|---|---|---|---|---|---|---|---|---|----------|----|
| 1          | 2 | 3 | 4 | 5 | 6 | 7 | 8 | 9 | 0 | +        | -4 |
| q          | w | е | r | t | у | u | i | 0 | р | EN       | -6 |
| a          | s | d | f | g | h | j | k | Т | ; | •        |    |
| z          | x | с | v | b | n | m |   | , | - | +        |    |
| $\diamond$ | [ | 1 |   | - | - | - | ? | 1 |   | ų        |    |
|            |   |   |   |   |   |   |   |   |   | T        |    |

- Ó
- 1. Shift
- 2. Enter
- 3. Wymaż cały tekst
- 4. Backspace
- 5. Zmiana języka wpisywania tekstu

#### PODŚWIETLENIE

Aby włączyć/wyłączyć podświetlenie, naciśnij i przytrzymaj przez sekundę przycisk **Menu**. Aby otworzyć okno sterowania podświetleniem, naciśnij przycisk \*. W otwartym oknie ustaw odpowiedni dla siebie poziom podświetlenia za pomocą suwaka.

#### POŁĄCZENIE Z INTERNETEM

Można też wcześniej skonfigurować sieć i ustawić automatyczne połączenie. W tym celu należy wykonać następujące czynności:

 Przejdź do menu Ustawienia > Sieć > Dostęp do sieci

2. Wybierz opcję *Wt*. dla pola wyboru *Dostęp do sieci*, aby wyświetlić dodatkowe ustawienia: Automatyczne połączenie, Połączenie z ukrytą siecią oraz lista dostępnych sieci Wi-Fi.

> UWAGA: jeśli żadna sieć nie jest dostępna lub sygnał jest słaby, zamiast *Listy dostępnych sieci* wyświetlany jest napis *Skanowanie* – szukanie dostępnych sieci

 Aby skonfigurować połączenie z ukrytą siecią, otwórz połączenie z ukrytą siecią i wprowadź klucz SSID za pomocą klawiatury ekranowej w polu *Nazwa sieci (SSID)*.

4. Wybierz rodzaj zabezpieczeń z listy:

• Brak – dotyczy sieci bez zabezpieczeń.

 Proste (WEP) – po wybraniu tej opcji należy dodatkowo wybrać *Typ uwierzytelniania WEP – System otwarty* lub *Klucz dzielony*. Urządzenie nie rozpoznaje typu uwierzytelniania automatycznie.

 WPA/WPA2 Enterprise – należy podać nazwę użytkownika, hasło oraz domenę (w razie potrzeby).

WPA/WPA2 PSK – należy podać klucz sieciowy (do 64 znaków).

**5.** Otwórz *Ustawienia zaawansowane*. W odpowiedniej sekcji określ czas bezczynności, po którym ma nastąpić rozłączenie.

 Jeśli ustawienia sieciowe trzeba skonfigurować ręcznie, przejdź do menu Ustawienia zaawansowane i zmień opcję Konfiguracja adresu IP:

• *DHCP* – pobiera adres IP automatycznie (jeżeli serwer DHCP jest skonfigurowany)

Ręcznie (dla zaawansowanych użytkowników)
 wpisz parametry sieci ręcznie za pomocą klawiatury ekranowej

 Jeśli sieć, z którą chcesz nawiązać połączenie ma serwer proxy, jego parametry możesz określić w sekcji Konfiguracja proxy

 Aby sprawdzić konfigurację sieci i połączyć się z siecią, wróć do sekcji Połączenie z ukrytą siecią i naciśnij przycisk *Połącz*.

> UWAGA Do połączenia z Internetem można użyć połączenia Wi-Fi . Łączem Wi-Fi nie można przesyłać danych. Urządzenie może łączyć się z punktami dostępu Wi-Fi z włączonym filtrowaniem adresów MAC.

#### WKŁADANIE KARTY MICRO SD

To urządzenie ma 4 GB pamięci wewnętrznej, którą można rozszerzyć za pomocą karty Micro SD. Włóż kartę do gniazda, jak pokazano na rysunku i delikatnie ją popchnij, żeby została zablokowana we właściwym miejscu.

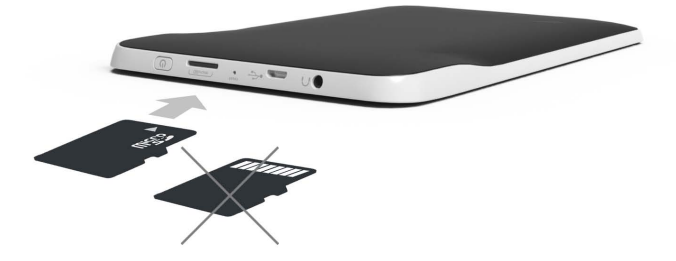

Aby wyjąć kartę, delikatnie naciśnij jej krawędź, aby się odblokowała, a następnie ją wyjmij. W tym rozdziale poznasz podstawowe elementy interfejsu użytkownika Urządzenia.

Po włączeniu Urządzenia na ekranie pojawia się Menu główne (jeśli została wybrana odpowiednia opcja w menu Ustawienia > Ustawienia osobiste > Otwórz przy starcie). Aby wrócić do Menu głównego z dowolnej aplikacji, należy nacisnąć przycisk **f**.

> **UWAGA** Powrót do Menu głównego poprzez naciśnięcie przycisku **m** nie powoduje zamknięcia aplikacji ani książki, które pozostaną uruchomiona w tle. Do aplikacji można wrócić otwierając listę zadań poprzez dotknięcie ikony **D** na pasku zadań.

Menu główne zawiera sekcję *Ostatnie zdarzenia* i okienko aplikacji. Gdy okienko aplikacji jest zwinięte, wyświetlają się dwa przyciski szybkiego dostępu: *Biblioteka* i *Księgarnia*.

#### Menu główne

| <b>Ostatnie zdarzen</b><br>otwartych i pobro | <b>ia</b> to lista ostatnio<br>nych książek | Filtrowanie<br>zdarzeń            |
|----------------------------------------------|---------------------------------------------|-----------------------------------|
| Recent E                                     | vents                                       | Zdarzenia znajomych<br>w ReadRate |
| 🧤 User Артём Грамушняк із                    | reading the book                            |                                   |
| Pride and Prejudice                          | k                                           | I I I                             |
| Captains Courageous<br>Rudyard Kipling       |                                             | Ostatnio przeczytana              |
| Startup guide                                |                                             | książka                           |
| +3 new books                                 | L                                           | Octatnia pohrana                  |
|                                              |                                             |                                   |
|                                              |                                             | Zwiń                              |
| Library Book Store                           | Notes Music                                 | Okienko aplikacji                 |
|                                              | Q 🔅                                         | Lour                              |
| Dictionary Applications                      | Search Settings                             |                                   |
| Wed 12:49<br>Pocket                          | * • • • •                                   | Okienko aplikacji                 |
|                                              |                                             |                                   |
|                                              |                                             |                                   |
|                                              |                                             |                                   |

#### NAJNOWSZE WYDARZENIA

W tej sekcji znajduje się lista ostatnich czynności wykonywanych na urządzeniu, tzn. ostatnio otwieranych książek oraz zdarzeń i rekomendacji Twoich znajomych w ReadRate (szczegółowe informacje na ten temat znajdują się w części <u>SIECI SPOŁECZNOŚCIOWE I READRATE</u>). Parametry filtrowania można ustawić dotykając znaku znajdującego się w

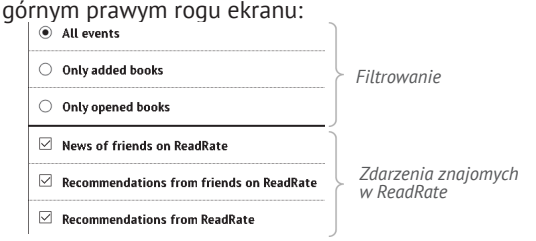

Dotknięcie tytułu ostatnio otwartej książki spowoduje otwarcie tej pozycji na stronie, na której zakończono czytanie. Dotknięcie wiadomości dotyczącej ostatnio dodanych książek spowoduje otwarcie *Biblioteki* z dodanymi książkami. Książki będą posegregowane wg daty utworzenia.

#### Biblioteka – informacje ogólne

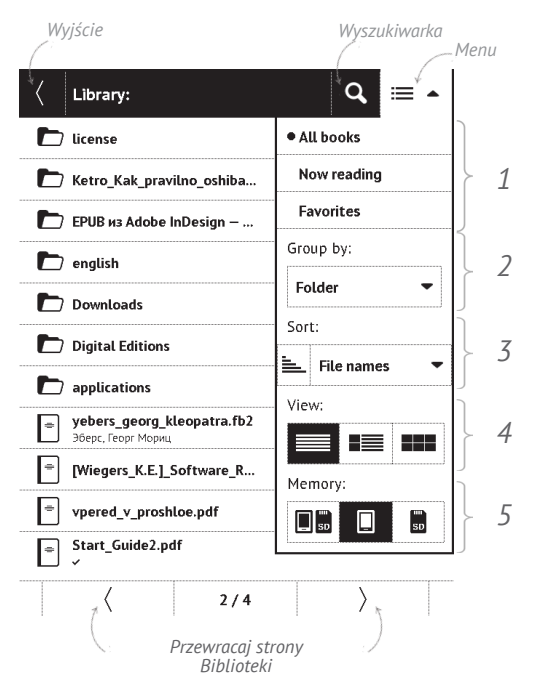

#### KSIĄŻKI

Książki to aplikacja menedżera plików. Menu Biblioteki pozwala na grupowanie oraz filtrowanie e-booków znajdujących się w pamięci urządzenia. Menu biblioteki pozwala również na pełnotekstowe wyszukiwanie e-booków.

#### 1 Kryteria filtrowania:

- Wszystkie Książki wszystkie książki na wybranym nośniku danych zostana wyświetlone
- Obecnie czytanie wyświetlone zostaną książki, w których przeczytana została wiecej niż jedna strona
- Ulubione zostaną wyświetlone książki dodane do ulubionych

#### 2 Kryteria grupowania:

- Folder wg folderów
- Autor wg autorów
- Seria wg serii
- Gatunek wg gatunku

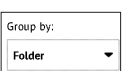

| • All books |
|-------------|
| Now reading |
| Favorites   |
|             |

- Format wg formatu
- Daty dodania wg daty dodania

#### 3 Kryteria sortowania:

- Nazwy plików
- Tytuł
- Ostatnio otwarte
- Data utworzenia
- Seria
- Autor

Sortowanie może być rosnące ≒ lub malejące 🔫.

#### 4 Widok

■ Simple - w tym trybie wyświetlane są następujące informacje:

- Ikona folderu
- Tytuł książki i nazwisko autora (jeśli jest znane)

 Ikona lokalizacji (jeśli plik znajduje się na karcie pamięci)

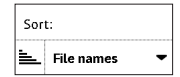

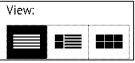

Procent przeczytania i status *Przeczytane*. ✓.

 ■ Detailed – w tym trybie dodane są miniatury, informacje o formacie i rozmiarze pliku, procent przeczytania oraz ikony stanu: ✓ *Czytać*, ♥ Ulubione.

Thumbnails – w tym trybie wyświetlane są okładka książki, nazwisko autora (jeśli jest znane) i tytuł książki oraz ikona Ulubione.

#### Pamięć

- 🔲 💵 Internal + memory card
- 🗉 Internal
- Memory card.

| Memory | r: |    |
|--------|----|----|
| SD SD  |    | SD |

#### Menu kontekstowe...

...otwierane za pomocą ciągłego dotyku...

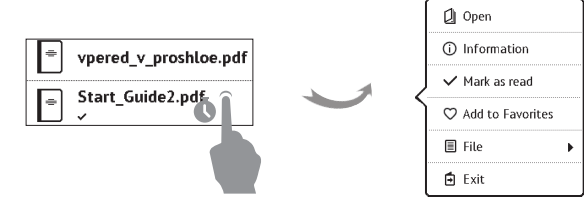

...i pozwala kontynuować wykonywanie działań związane z następnym plikiem i folderem:

 Otwórz (jeśli przedmiot może być otwierane z alternatywnego programu czytnika – Otwórz przy użyciu...)

- Informacje krótka informacja o książce/folderu
- Oznacz jako przeczytane/nieprzeczytaną
- Dodaj do/ Usuń z Ulubionych
- *Plik* operacje na plikach:
  - Zmień nazwę
  - Przenieś do urządzenia
  - Usuń

 Znajdź – pozwala na szybki szukaj według następujących kryteriów: wszystkie książki autora, wg autora lub tytułu, wszystkie książki z serii;

• Wyjście – zamknij Bibliotekę.

### BOOK STORE

Aplikacja Book Store umożliwia szybkie i wygodne pobieranie na urządzenie licencjonowanej treści z portalu Book Store. Wymagane jest połączenie z Internetem.

## Β

W tej sekcji przechowywane są notatki, które możesz tworzyć podczas czytania publikacji. Wybór notatki spowoduje otwarcie spisu treści książki, w której ta notatka została zrobiona. Więcej na temat tworzenia i edycji notatek można przeczytać w sekcji <u>NOTATKI</u> tego podręcznika.

# Aa SŁOWNIK

W tej sekcji znajdują się słowniki, które mogą posłużyć jako pomoc w tłumaczeniu obcojęzycznych tekstów. Aby przetłumaczyć słowo, wprowadź je za pomocą klawiatury ekranowej, a program automatycznie wyszuka znaczenie. Jeśli na czytniku jest zainstalowanych więcej słowników, możesz przełączać się między nimi poprzez menu 🗮 lub po naciśnięciu klawisza 🖸.

# APLIKACJE

W tej sekcji znajdują się gry i dodatkowe programy. Aby zamknąć aplikację, dotknij przycisku <br/> lub odpowiedniego elementu menu **III** 

#### Główne funkcje:

• uruchamianie dodatkowych programów i gier

#### Kalkulator inżyniera

Wybierz aplikację w menu programów lub klikając ikonę widżetu Kalkulatora. Kalkulator umożliwia wykonywanie szerokiej gamy działań matematycznych takich jak: zapisy numeryczne, a także obliczanie funkcji logicznych, stałych i trygonometrycznych. Kalkulator inżyniera może być wykorzystywany do wykonywania bardzo skomplikowanych obliczeń.

#### Kalendarz i zegar

Otwiera kalendarz z bieżącym miesiącem i zegar. Nawigacja **C**/**D** pozwala na zmianę stron kalendarza. Przycisk **D** przenosi z powrotem do bieżącego miesiąca. Informacje na temat ustawiania daty i godziny znajdują się w rozdziale <u>Zegar</u> podręcznika.

#### Chess

Klasyczna gra szachowa. Możesz grać zarówno przeciw komputerowi jak i innej osobie.

#### Solitaire

Pasjans.

#### Scribble

Jest programem do rysowania. Aby możliwe było korzystanie z tej aplikacji, ekran dotykowy musi być precyzyjnie skalibrowany. Rysować należy przy użyciu palca.

Aby wybrać narzędzie rysowania, wybierz panel sterowania aplikacii:

- Tekst: wybierz położenie oraz rozmiar pola tekstowego. Tekst wprowadza się za pomocą klawiatury ekranowej
- Ołówek: narzędzie do rysowania cienkich linii
- Marker: narzędzie do rysowania grubych linii
- 🖸 Gumka: narzędzie do usuwania linii i tekstu
- Stecz: anuluje ostatnie działanie
- Aktualny rysunek/łączna ilość rysunków: zmienia

aktualny rysunek

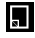

Nowy: rozpocznij nowy rysunek

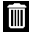

🔟 Usuń rysunek

imes Zamknij aplikacje.
Aby zachować obraz, kliknij ikonę *Nowy obraz* **I**. Bieżący obraz zostanie zapisany w folderze *Moje obrazy* w folderze głównym urządzenia

#### Sudoku

Naciśnij pustą komórkę, aby ją zaznaczyć. Potem w wybranej komórce można wpisać cyfrę, która wg użytkownika powinna się tam znajdować, lub ustawić etykiety – sugerowane przez użytkownika cyfry mogą znajdować się w komórce. Cyfry i etykiety należy wybierać z dolnego okienka wyboru.

#### Wąż

#### Webbrowser

Aplikacja do przeglądania stron internetowych.

Po uruchomieniu Przeglądarki urządzenie wyświetli monit o podłączenie się do jednej z dostępnych sieci bezprzewodowych.

Aby wpisać adres strony internetowej, dotknij paska adresu, wpisz adres za pomocą klawiatury ekranowej, która zostanie wyświetlona, a następnie dotknij przycisku Enter. Aby przejść pod wybrane łącze, dotknij go. Jeśli strona internetowa nie mieści się w całości na ekranie, można ją przewijać: połóż palec na ekranie i przesuń stronę. Można też zmieniać rozmiar strony za pomocą gestów (zsuwanie i rozsuwanie palców). Do pionowego przewijania stron służą przyciski sprzętowe ◀/➡: przewijają odpowiednio w dół ➡ i w górę ◀.

| $\langle \rangle$ C http://www.google.com.ua/            |             |
|----------------------------------------------------------|-------------|
| +Ви <b>Пошук</b> Зображения Карти Новини Gmail Документи | ⊕, Zoom     |
| Gouzi                                                    | History     |
|                                                          | ☆ Favorites |
|                                                          | Downloads   |
| Пошук Google Мені пошастить                              | Rotate      |
| Google.com.na на русском                                 | Ö Settings  |
|                                                          | € Exit      |

Przeglądarkę można uruchomić w kilku oknach, a więc można otworzyć nowe okno dla odpowiedniej sekcji menu przeglądarki i mieć na widoku wszystkie otwarte okna. Ponadto w menu przeglądarki można przejrzeć historię odwiedzonych stron, pobrane pliki i ulubione, a także dostosować skalę wyświetlania stron internetowych, obracać ekran oraz konfigurować przeglądarkę w sekcji Ustawienia. W menu Ustawienia można usunąć historię i pliki cookie oraz włączyć i wyłączyć obsługę JavaScriptu i wczytywanie obrazów.

Aby zamknąć aplikację, dotknij odpowiedniego elementu menu.

#### **Book Store**

Aplikacja Book Store umożliwia szybkie i wygodne pobieranie na urządzenie licencjonowanej treści z portalu Book Store. Wymagane jest połączenie z Internetem.

# Zdjęcia

Otwiera Bibliotekę w trybie przeglądania obrazów (pobranych do folderu Zdjęcia). Zdjęcia są otwierane w trybie pełnoekranowym. Aby ustawić zdjęcie jako Logo uruchamiania lub Logo wyłączania, Obrócić je albo przejrzeć Informacje o nim, należy dotknąć obrazu w trybie pełnoekranowym, żeby przejść do trybu edycji i nacisnąć znak menu ➡ znajdujący się w górnym prawym rogu ekranu. W trybie edycji można powiększać i zmniejszać zdjęcie za pomocą gestów oraz ustawić wybrany obszar jako logo.

# SZUKANIE

Gdy wybierzesz ten element, zostanie wyświetlona klawiatura ekranowa, przy użyciu której można wpisać szukaną frazę – część nazwy pliku, tytuł książki albo nazwisko autora. Gdy wpiszesz frazę *Biblioteka*, zostaną wyświetlone wyniki wyszukiwania.

# MUZYKA

# Prosty odtwarzacz muzyczny, do odsłuchiwania cyfrowych

### plików muzycznych.

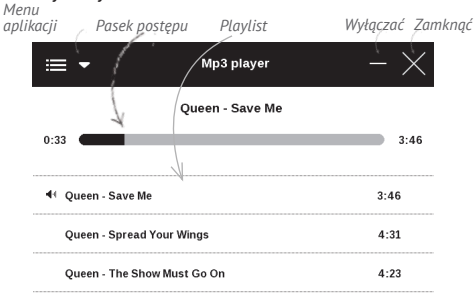

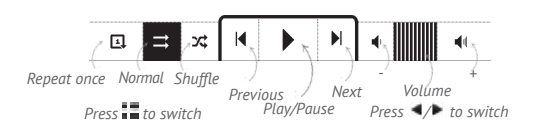

W *Menu aplikacji* można dodawać pliki audio i foldery z plikami audio do listy odtwarzania, zmieniać kolejność ścieżek oraz zapisywać i kasować listę odtwarzania. Za pomocą menu kontekstowego, otwieranego poprzez naciśnięcie i przytrzymanie ścieżki, można wykonywać następujące czynności: wyświetlać informacje o ścieżce, dodawać utwory do kolejki oraz usuwać pliki z listy.

### PASEK STANU

Pasek stanu znajduje się na dole ekranu i wyświetla przez krótki czas informacje systemowe

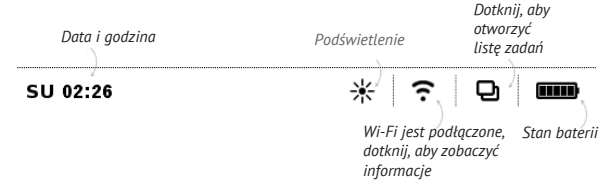

# ZARZĄDZANIE ZADANIAMI

Oprogramowanie urządzenia jest wielozadaniowe, tzn. umożliwia przełączanie się między aplikacjami bez konieczności ich zamykania. Między aplikacjami można przełączać

• się naciskając przycisk 🛡

 poprzez wywołanie menedżera zadań naciskając i przytrzymując przycisk n.

Oprócz przełączania się między zadaniami umożliwia zamknięcie wybranej aplikacji: dotknij × obok aplikacji na liście ₽.

Inne klawisze:

- Dablokuj Urządzenie
- Twórz przeglądarkę
- Continue of the second second s
- <sup>(1)</sup> Wyłącz urządzenie.

UWAGA Powrót do Menu głównego poprzez naciśnięcie przycisku ↑ nie powoduje zamknięcia aplikacji, która pozostanie uruchomiona w tle. Powoduje to m.in., że procent przeczytania wyświetlany w *Bibliotece* nie zmieni się po wyjściu z książki poprzez naciśnięcie przycisku ↑. Aby całkowicie zamknąć aplikację, dotknij lewego górnego rogu ekranu, naciśnij i przytrzymaj przycisk ↓ lub odpowiedni element menu aplikacji.

# INSTALACJA DODATKÓW

 Można zainstalować dodatkowe pakiety odczytu tekstu na głos (do pobrania w witrynie <u>PocketBook</u> w sekcji *Pomoc*) i słowniki (można je kupić w sklepie <u>Book Store</u>.

 Skopiuj plik z rozszerzeniem .pbi do pamięci wewnętrznej Urządzenia.

3. Odłącz Urządzenie od komputera.

 Załadowany plik pojawi się w Ostatnich zdarzeniach.

 Uruchom skopiowany plik jako aplikację i zatwierdź instalację.

# CZYTANIE E-BOOKÓW

W tym rozdziale dowiesz się jak czytać książki elektroniczne i nauczysz się dostosowywać oprogramowanie czytnika do swoich potrzeb. Urządzenie obsługuje następujące formaty plików: PDF, EPUB (wliczając pliki z zabezpieczeniem Adobe DRM); FB2, FB2.ZIP, DOC, DOCX, TXT, DjVU, RTF, HTML, HTM, CHM, TCR, PRC (MOBY).

Aby otworzyć książkę, dotknij jej tytułu w sekcji Ostatnio otwierane lub Biblioteka. Jeśli książka była już wcześniej otwierana, to teraz otworzy się na ostatnio czytanej stronie. W niektórych formatach książek (np. fb2 i ePub) po otwarciu książki oprogramowanie czytnika liczy strony – wówczas w pasku stanu zamiast liczby stron wyświetlany jest symbol '...'. Podczas liczenia stron niektóre funkcje są niedostępne.

Aby otworzyć menu czytania dotknij palcem środkowej części ekranu.

#### CZYTANIE E-BOOKÓW

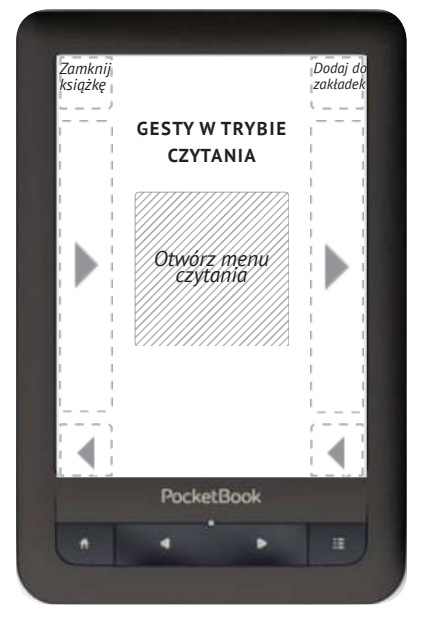

Naciśnięcie środka ekranu powoduje pojawienie się menu czytania.

#### Graficzne menu czytania

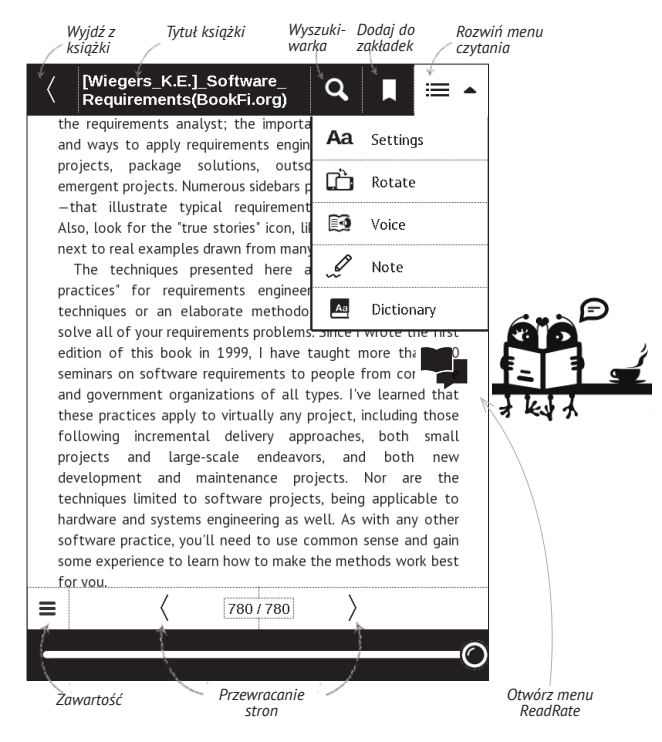

# SIECI SPOŁECZNOŚCIOWE I READRATE

Teraz w swoim urządzeniu Pocketbook możesz korzystać z sieci społecznościowych: udostępniaj cytaty z książek, dodawaj komentarze, pochwal się, co czytasz lub przeczytałeś(-aś) oraz pokaż co lubisz, a czego nie. <u>ReadRate</u> umożliwia także śledzenie, co dzieje się u znajomych oraz pobieranie informacji o najpopularniejszych książkach.

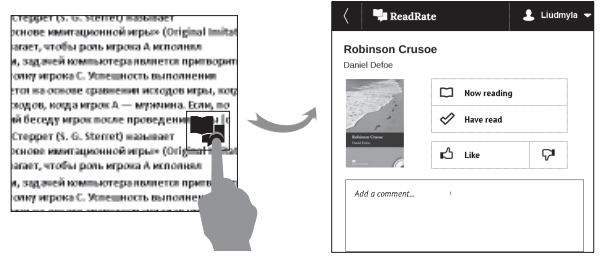

Aby opublikować informacje w sieci społecznościowej, musisz mieć połączenie z Internetem. Aby otworzyć menu ReadRate, dotknij ikony 🗣 w menu czytania.

#### Aktualnie czytane, Przeczytane, Polub, Przestań lubić

**1.** Dotknij jednej z tych opcji (Aktualnie czytane, Przeczytane, Polub lub Przestań lubić).

2. Wprowadź dane (adres e-mail i hasło) jednego ze swoich kont: w sieciach społecznościowych lub w Book Store.

| f         | Facebook            |
|-----------|---------------------|
| <b>y</b>  | Twitter             |
| В         | ВКонтакте           |
| Š         | Одноклассники       |
| $\bowtie$ | Email на Book Store |

**3.** Zostanie utworzony profil w ReadRate, z którym będzie można połączyć konta innych portali społecznościowych. Po uwierzytelnieniu zostanie wyświetlone okno:

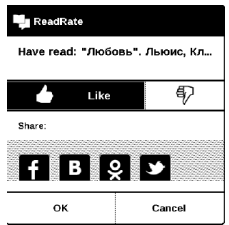

4. Wybierz media społecznościowe, do których chcesz wysyłać wiadomości: Facebook, Vkontakte, Odno-klassniki, Twitter – ikony wybranych portali zostaną wizualnie podniesione.

# f B 🎗 🌶

**5.** Jeśli wybrana sieć społecznościowa nie była do tej pory połączona z Twoim profilem w ReadRate, zostanie wyświetlona propozycja, aby to zrobić.

6. Potwierdź swój wybór dotykając przycisku OK.

Wszystkie działania są domyślnie wyświetlane w profilu ReadRate i w wiadomościach wybranych sieci społecznościowych.

Po włączeniu stanów *Aktualnie czytane*, *Przeczytane*, Polub lub Przestań lubić, ich ikony staną się kolorowe – ■, ✓ , ▲ and ♥.

## Udostępnianie cytatów

Aby udostępnić cytat z książki:

**1.** Gdy naciśniesz i przytrzymasz ekran na otwartej książce, pojawi się możliwość zaznaczenia tekstu.

2. Zaznacz cytat i dotknij ikony Udostępnij

3. Po tym zostanie wykonany scenariusz Aktualnie

czytane, Przeczytane, Polub, Przestań lubić, zaczynając od 2. elementu

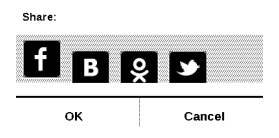

4. Wszystkie działania znajomych w ReadRate są wy-

świetlane w sekcji Ostatnie zdarzenia w urządzeniu:

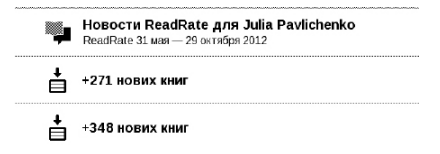

5. Możesz Usunąć lub Otworzyć zdarzenie. Gdy je otworzysz, zostaną wyświetlone wszystkie nowe działania znajomych w ReadRate.

#### За сегодня

- Sergey Leshchenko читает книгу Peter Pan By J. M. Barrie [James Matthew Barrie]
- <u>Артем Грамушняк</u> нравится книга <u>Sharing\_UX</u>
- <u>Артем Грамушняк</u> процитировал книгу <u>Sharing\_UX</u>: «A comment is generally a verbal

Aby usunąć z ReadRate informacje o swoich kontach w portalach społecznościowych, przejdź do sekcji Ustawienia > Konta i synchronizacja > ReadRate > Usuń autoryzację ReadRate w swoim urządzeniu PocketBook.

Jeśli chcesz tymczasowo wyłączyć funkcję ReadRate, wybierz ustawienie *Wył.* w sekcji *Ustawienia > Konta i synchronizacja > ReadRate > Stan ReadRate.* Wszystkie opcje ReadRate zostaną ukryte i będą nieaktywne.

# PRZEWRACANIE STRON

Aby przewrócić stronę przesuń poziomo palcem po ekranie lub naciśnij ◀/▶.

# TREŚĆ

Jeśli książka zawiera spis treści, można go otworzyć za pomocą odpowiedniej pozycji w menu czytania.

W sekcji treści znajdują się trzy wstawki:

- Sekcje (tytuły rozdziałów książki);
- Zakładki (robione podczas czytania);
- Notatki (graficzne lub tekstowe).

Jeśli nie ma treści, zakładek ani notatek, wstawka jest pusta. Jeśli spis treści jest wielopoziomowy, pozycje wyższych poziomów są oznaczone znakiem "+". Aby je rozwinąć, należy dotknąć tego znaku. "+" zamieni się w "-" – dotknij tego znaku, aby zwinąć pozycję. Aby otworzyć zawartość menu, dotknij ekranu i przytrzymaj na nim palec przez chwilę albo naciśnij przycisk **:** . Przy użyciu menu można otworzyć pozycję treści albo edytować lub usunąć notatki i zakładki.

Dodatkowo można rozwijać i zwijać wszystkie pozycje w spisie treści.

# OTWÓRZ STRONĘ

Jest kilka sposobów na przejście do konkretnej strony:

 poprzez przesunięcie suwaka paska postępu w menu czytania. Przyciski < i > służą do bardziej precyzyjnej nawigacji – pozwalają przejść odpowiednio do poprzedniej i następnej strony;

 poprzez naciśnięcie suwaka, co powoduje otwarcie okna dialogowego, w którym można wpisać numer wybranej strony;  poprzez naciśnięcie numeru bieżącej strony w menu czytania, co powoduje otwarcie okna dialogowego, w którym można wpisać numer wybranej strony;

 poprzez naciśnięcie numeru bieżącej strony na pasku stanu, co powoduje otwarcie okna dialogowego, w którym można wpisać numer wybranej strony lub przewinąć do wybranego miejsca i przeglądać miniatury ostatnio otwartych stron. Nazwa rozdziału jest wyświetlana pod paskiem przewijania.

W sekcji *Ostatnio otwierane* wyświetlane są miniatury czterech ostatnio otwartych stron.

#### ZAKŁADKI

Aby utworzyć zakładkę, dotknij prawego górnego rogu ekranu. Pojawi się symbol zagiętej kartki. Aby usunąć zakładkę, dotknij tego symbolu i potwierdź chęć usunięcia zakładki. Zakładki można także usuwać i dodawać za pomocą odpowiednich elementów menu czytania.

Wszystkie zakładki są wyświetlane w treści książki.

# ŁĄCZA

Aby przejść do przypisu lub pod zewnętrzny adres, dotknij, żeby włączyć tryb łączy. Aby wyłączyć ten tryb, dotknij lewego górnego rogu ekranu. Jeśli łącze prowadzi do strony internetowej, zostanie ona otwarta w standardowej przeglądarce urządzenia. Aby wrócić do czytania, naciśnij przycisk *Zamknij* w Menu przeglądarki.

#### SKALOWANIE

W przypadku plików tekstowych (**ePUB, txt, FB2**) aby zwiększyć lub zmniejszyć rozmiar użyj gestu skalowania (przy pomocy dwóch palców "uszczypnij" ekran). Rozmiar można zmieniać także poprzez pionowe przesuwanie palcem po prawej krawędzi ekranu.

Menu *Ustawienia* oferuje więcej możliwości, aby dostosować czcionkę do indywidualnych wymagan.

W formatach **PDF i DJVU** masz jedynie możliwość wielkości całej strony (w przypadku trybu reflow dla PDF można również skalować rozmiar czcionki).

Z menu powiększenie możesz wybrać:

normalny – skalowanie pojedynczej strony

 kolumnowy – dla publikacji z układem kolumnowym

• *reflow* – tekst zostaje automatycznie przeskalowany do szerokości ekranu. W trybie *Reflow* niektóre obrazki i tabele mogą zostać nieprawidłowo wyświetlone.

 dopasuj szerokość – strona zostaje przeskalowana do szerokości ekranu  Przycinanie marginesów – można zmniejszyć wysokość i szerokość marginesów. W sekcji Tryb menu czytania rozwiń naciśnięciem przycisku menu Przycinanie marginesów:

 automatyczny – marginesy będą obcinane automatycznie

 ręczny – szerokość i wysokość marginesów można ustawić za pomocą przycisków strzałek. Po wybraniu obszaru obcięcia, zdefiniuj ustawienia obcinania: dla wszystkich stron, nieparzystych stron, parzystych stron lub tylko dla bieżącej strony. Potwierdź swój wybór klikając Obcinaj marginesy.

Jeśli obcinanie marginesów jest zastosowane do bieżącej strony, zamiast sygnatury zminimalizowanego widoku wyświetlone jest *Obcinanie marginesów (auto)* lub *Obcinanie marginesów (ręczne)*. Aby wyłączyć obcinanie marginesów, zaznacz pole wyboru *wył*.

### SŁOWNIK

Dotknij wyrazu i nie cofaj palca, aby otworzyć okienko, w którym można będzie poszukać tłumaczenia w jednym z zainstalowanych słowników i wyszukiwarce Google.

Po wybraniu pozycji Słownik zostanie wyświetlone okno z definicją zaznaczonego słowa. Dostępne są następująca narzędzia:

#### Webster's 1913 Dictionary Fortune (n.) The arrival of something in a sudden or unexpected manner: chance: accident: luck: hap; also, the personified or deified power regarded as determining human success, apportioning happiness and unhappiness, and distributing arbitrarily or fortuitously the lots of life. Back to word translation <u>. . . .</u> Wvświetl liste słów/ Przvklei to okno Klawiatura 7mień do aórnei/dolnei Powrót do tłumaczenia słownik słowa krawędzi ekranu

### NOTATKI

Notatki umożliwiają dodanie opisu do wybranego fragmentu tekstu, zaznaczenie wybranego fragmentu tekstu a także odręcznie notowanie na wybranych stronach publikacji *Narzędzia*:

- Marker zaznacza fragment tekstu
- *lowek służy do wykonywania odręcznych notatek*
- Gumka usuwa zaznaczenie markerem i notatki wykonane ołówkien
- Zrzut ekranu wykonuje zrzut ekranu fragmentu tekstu
- Spis treści otwiera spis treści.
- **?** *Pomoc otwiera okno pomocy.*
- X Zatvorenie režimu poznámok.

# TEXT-TO-SPEECH

Elektroniczny lektor odczyta dla Ciebie tekst publikacji.

## ZAMYKANIE E-BOOKA

Aby zamknąć książkę naciśnij lewy górny róg ekranu.

# KONFIGURACJA

W tym rozdziale nauczysz się dostosowywać interfejs i funkcje oprogramowania Urządzenia do swoich potrzeb. Aby skonfigurować Urządzenie, wybierz sekcję *Ustawienia* w menu głównym. Wszystkie zmiany zostaną zastosowane po wyjściu z tej sekcji.

Jeśli po zdefiniowaniu nowych ustawień wystąpią jakiekolwiek problemy, będzie można uruchomić Urządzenie w trybie bezpiecznym z ustawieniami fabrycznymi. Aby uruchomić urządzenie w trybie bezpiecznym, należy podczas jego uruchamiania nacisnąć i przytrzymać przycisk **f**.

# PODŚWIETLENIE

Możesz włączyć/wyłączyć podświetlenie i skonfigurować jego jasność.

# USTAWIENIA OSOBISTE

*Otwórz podczas uruchamiania* ostatnio czytanej książki lub menu głównego.

Logo startowe – obraz wyświetlany podczas uruchamiania Urządzenia. Loga są przechowywane w folderze system/logo w pamięci wewnętrznej, a więc można skopiować własny obraz, który ma być wyświetlany podczas uruchamiania.

> **UWAGA!** Folder *system* jest domyślnie ukryty. Aby stał się widoczny, trzeba zmienić odpowiednie ustawienia w komputerze.

Logo wyłączania – obraz ten będzie wyświetlany po wyłączeniu Urządzenia. Można ustawić okładkę ostatnio otwartej książki ustawiając *okładka książki*. **UWAGA** Jako logo można także ustawić własny obraz z aplikacji *Zdjęcia.* Więcej informacji na ten temat znajduje się w sekcji *Zdjęcia.* 

Czcionka. Aby użyć własnej czcionki, należy skopiować jej plik do folderu system/fonts w pamięci wewnętrznej.

*Temat.* jest ustawiony domyślnie. Jeśli chcesz zmienić motyw, pobierz plik w formacie.pbt do folderu *system/themes.* 

Mapowanie przycisków. W tej sekcji można zmienić mapowanie przycisków sprzętowych. Aby zmienić działanie przycisku, zaznacz go na liście i wybierz funkcję z listy.

# SIEĆ

W tej sekcji można ustawić parametry połączeń sieciowych: *Dostęp do sieci* – wł. lub wył. Po włączeniu dostępu do sieci pojawiają się następujące ustawienia:

• Automatyczne połączenie wł. lub wył.

 Łączenie z ukrytymi sieciami – więcej informacji na ten temat znajduje się w części <u>POŁĄCZENIE Z INTERNETEM</u>

 Dostępne sieci – lista dostępnych sieci. Wybierz jedną z nich, aby wyświetlić listę parametrów tego połączenia: nazwa sieci (SSID), siła sygnału, typ zabezpieczeń, adres IP, maska sieciowa, brama główna oraz DNS.

> **UWAGA:** jeśli zamiast *Dostępnych sieci* wyświetlony jest napis Skanowanie, oznacza to, że urządzenie szuka dostępnych sieci.

### Zegar

W tej sekcji można ustawić datę, godzinę, strefę czasową i format godziny.

# JĘZYKI/LANGUAGES

Język/Language Umożliwia wybranie języka interfejsu Urządzenia.

**Układy klawiatury** W tej sekcji można wybrać do trzech układów klawiatury.

# Synteza mowy

W tej sekcji można ustawić parametry funkcji TTS:

- Language and Voice wybór pakietu TTS;
- Język i głos;
- Ton.

Konfiguracja słowników. w tej sekcji można usunąć słowniki z listy używanej podczas tłumaczenia lub w aplikacji *Słownik*.

# KONTA I SYNCHRONIZACJA

**Book Store** – w tym rozdziale można skonfigurować *Po-cketBook Sync* and *Book Store*:

- Status ReadRate PocketBook Sync:
  - Włącz
  - Wyłącz
  - Terminowo
- Login registered e-mail address

- Hasło
- Ustanawianie połączenia automatycznie i ręcznie

 Pobierz poprzez Wi-Fi – automatycznie lub na żądanie.

**ReadRate** – W tej sekcji można *Usunąć autoryzację ReadRate*. Po jej usunięciu, wszystkie pliki zdarzeń z ReadRate zostają skasowane. Więcej informacji na temat ReadRate znajduje się w sekcji *Sieci społecznościowe i ReadRate*.

Adobe DRM – Usuń autoryzację Adobe DRM. Po jej usunięciu wszystkie dokumenty z zabezpieczeniem DRM staną się niedostępne.

### DODATKOWE USTAWIENIA

### Profile użytkowników

Tutaj można skonfigurować do 6 profili użytkownika (pięć można zapisać w wewnętrznej pamięci i jeden na karcie microSD). Każdy profil zawiera indywidualne statusy książek, informacje o ostatnio otwieranych książkach, zakładki, notatki, ulubione i wstępnie zdefiniowane ustawienia sieciowe.

Aby dodać nowy profil, otwórz odpowiedni element. Wyświetli się monit o określenie miejsca zapisu (pamięć lokalna lub karta SD) oraz wpisanie nazwy za pomocą klawiatury ekranowej. Gdy to zrobisz, w profilu zostaną zapisane bieżące wymienione powyżej parametry.

Aby aktywować profil, należy go otworzyć. W menu kontekstowym profilu można zmienić awatar, skopiować profil do nowego profilu (na karcie SD lub w pamięci wewnętrznej), zmienić nazwę profilu oraz usunąć profil.

#### System

Formatowanie pamięci wewnętrznej – ta funkcja usuwa wszystkie dane oprócz plików systemowych;

OSTRZEŻENIE! Aby usunąć wszystkie dane z Urządzenia, należy używać wyłącznie tej opcji. Nie należy formatować pamięci wewnętrznej Urządzenia z poziomu komputera.

*Formatowanie karty SD* – to działanie kasuje wszystkie dane z zewnętrznej karty microSD;

Kopia zapasowa i odzyskiwanie

 Ustawienia fabryczne – powoduje przywrócenie ustawień fabrycznych i usunięcie ustawień użytkownika.
Inne dane (np. książki i zdjęcia) nie zostaną utracone;

 Kopia zapasowa konfiguracji na SD – powoduje utworzenie folderu backup na zewnętrznej karcie microSD i zapisanie w nim ustawień systemowych. Urządzenie wyświetli monit o wpisanie nazwy pliku za pomocą klawiatury ekranowej;  Przywróć konfigurację – umożliwia wybranie pliku konfiguracyjnego do przywrócenia z listy;

### Biblioteka

Ta sekcja jest przeznaczona do optymalizacji bazy danych Biblioteki.

 Aktualizacja danych Biblioteki – ustawienia parametrów aktualizacji bazy danych Biblioteki:

• *Wył.* – baza danych nie będzie aktualizowana;

 Raz – baza danych będzie aktualizowana po zamknięciu sekcji Konfiguracja, a po dokonaniu aktualizacji parametr zostanie ustawiony na Wył.;

 Automatycznie – baza danych będzie aktualizowana po każdym otwarciu Biblioteki i skopiowaniu lub usunięciu książki (dotyczy także zmian na karcie microSD).

 Optymalizuj bazę danych – usuwa stare wpisy z bazy danych. Aby wykonać optymalizację, ustaw ten parametr na Raz i zamknij Ustawienia. Po dokonaniu optymalizacji parametr zostanie ustawiony na Wył. Zablokuj urządzenie po – ustaw czas bezczynności, po upływie którego urządzenie ma zostać zablokowane: wył., 5 min, 10 min.

*Usuwanie pakietów* – usuwa słowniki. Zaznacz elementy do odinstalowania, naciśnij przycisk **Wstecz**, aby wyjść z sekcji i potwierdź chęć usunięcia w oknie dialogowym;

*Tryb USB* – set how the Device handles USB connection by default: *PC link*, *charge* or *ask user* 

#### Prywatność

Zabezpieczanie konfiguracji hasłem – w tej sekcji można ustawić hasło do zabezpieczenia swoich ustawień. Wybierz sekcję Ustaw hasło i wpisz hasło za pomocą klawiatury ekranowej. Od tej pory, aby zmienić cokolwiek w sekcji Ustawień, trzeba będzie podać hasło. Hasło można
usunąć lub zmienić za pomocą odpowiedniego elementu menu. Aby to zrobić, trzeba będzie podać aktualne hasło.

Diagnostyka i użytkowanie – Oprogramowanie to dostarcza firmie PocketBook informacji o niektórych czynnościach wykonywanych przez użytkownika na Urządzeniu, dzięki którym firma może dalej doskonalić Urządzenie i świadczone usługi. Numer seryjny i inne dane pozwalające zidentyfikować użytkownika nie są zapisywane. Opcję gromadzenia statystyk można wyłączyć w sekcji Diagnostyka i użytkowanie.

Renderowanie tekstu – dobra jakość albo wysoka prędkość;

*Całkowite odświeżanie strony* – pozwala wybrać jaka część strony ma zostać zaktualizowana, zanim nastąpi aktualizacja całego ekranu. *Zawsze* daje najlepszą jakość, ale zużywa najwięcej energii. Mniejsza częstotliwość może spowodować, że na ekranie pozostaną artefakty z poprzednich stron;

*Wyświetlaj ostrzeżenie, jeśli plik jest za duży* – gdy to ustawienie jest włączone, Urządzenie wyświetla powiadomienia o próbach otwarcia plików większych niż 25 MB;

Ustawienia okienka trybu czytania – okienko, które jest wyświetlane na dole ekranu w trybie czytania można dostosować do własnych potrzeb, włączając różne bloki informacji: Bieżąca strona, Data i godzina, Tytuł książki, Poziom naładowania baterii, Wielozadaniowość, PocketBook Sync, Wi-Fi, Podświetlenie;

UWAGA Można wybrać maksymalnie cztery bloki.

#### Tryb demonstracyjny

Włącza tryb demonstracyjny w urządzeniu. Aby włączyć tryb demonstracyjny, zaznacz opcję Wł. w elemencie Tryb demonstracyjny.

## OSZCZĘDZANIE AKUMULATORA

Tutaj można ustawić parametry, które pomagają zaoszczędzić naładowania akumulatora:

 Wskaźnik LED – wskaźnik LED można wyłączyć wybierając opcję Wył. w tej sekcji.

 Wyłącz urządzenie po – ustaw czas bezczynności, po upływie którego urządzenie ma zostać wyłączone: 10, 20, 30 lub 60 min.

## O URZĄDZENIU

Wyświetlą się następujące informacje o urządzeniu: *Model Urządzenia* (model, numer seryjny, platforma sprzętowa, adres MAC Wi-Fi),

Poziom naładowania baterii,

Pamięć (pamięć operacyjna, ilość ogółem i dostępna ilość pamięci wewnętrznej oraz na karcie MicroSD)

Oprogramowanie

• Wersja oprogramowania,

 Aktualizacja oprogramowania – Urządzenie będzie szukać aktualizacji w następującej kolejności: karta microSD (jeśli dostępna), pamięć wewnętrzna oraz Internet;

 Automatyczna aktualizacja – włączyć/wyłączyć automatyczne sprawdzenie aktualizacji

Informacje prawne – licencji i informacje o aplikacji innych firm, używane urządzenie.

# Aktualizacja oprogramowania

UWAGA! Aktualizacja oprogramowania to poważna operacja, podczas której na urządzeniu jest instalowana najnowsza wersja systemu. W przypadku, nieprawidłowego wykonania operacji, urządzenie może ulec uszkodzeniu I wymagać naprawy w autoryzowanym centrum serwisowym. Aby poprawnie wykonać aktualizację zastosuj się do instrukcji poniżej.

Istnieją 2 sposoby aktualizacji oprogramowania urządzenia:

#### Aktualizacja ręczna

 Wejdź na stronę <u>www.pocketbook-int.com</u>. Wybierz swój kraj

Kliknij przycisk *Support* w menu na górze strony.
Wybierz swój model urządzenia.

**3.** Pobierz najnowszą wersję *Firmware* na swój komputer.

 Rozpakuj zawartość archiwum, plik: SWUPDATE.BIN należy skopiować do katalogu głównego karty pamięci.

Ponadto plik firmware można załadować do folderu głównego pamięci wewnętrznej.

 Wyłącz PocketBooka poprzez dłuższe naciśnięcie klawisza Włącz/Wyłącz.

 6. Włącz Pocketbooka z włożoną kartką MicroSD--Card z oprogramowaniem.

 Podczas ładowania system przytrzymaj jednocześnie klawisze W przód i W tył aż na ekranie nie pojawi się komunikat *Firmware update...*

 Postępuj zgodnie z wyświetlanymi instrukcjami. Podczas aktualizacji urządzenie zostanie parokrotnie zrestartowane.

 Wykonaj instrukcjami w formie zdjęć: podłącz zasilanie do urządzenia za pomocą kabla USB, Naciśnij środkowy klawisz. WSKAZÓWKA: Wersję oprogramowania możesz sprawdzić wybierająz z głównego menu opcję Konfiguracja > O urządzeniu > Oprogramowanie > Wersja oprogramowania.

**UWAGA:** Jeśli plik oprogramowania sprzętowego znajduje się w katalogu głównymurządzenia podczas procedury aktualizacji ma wyższy priorytet niż plik, który znajduje się na karcie SD.

### Aktualizacja automatyczna

Aby rozpocząć automatyczną aktualizację oprogramowania wybierz Ustawienia > O urządzeniu > Oprogramowanie > Aktualizacja oprogramowania.

Urządzenie rozpocznie sprawdzanie dostępnych źródeł aktualizacji w następującej kolejności:

- 1. Karta MicroSD
- 2. Pamięć wewnętrzna
- 3. Internet

W przypadku połączenia internetowego, urządzenie poprosi o połączenie z dostępnymi sieciami bezprzewodowymi.

## MOŻLIWE USTERKI ORAZ ROZWIĄZYWANIE PROBLEMÓW

| USTERKA                                                                                                    | Możliwy powód                                                                          | Rozwiązanie                                                                                                    |
|----------------------------------------------------------------------------------------------------|----------------------------------------------------------------------------------------|----------------------------------------------------------------------------------------------------|
| URZĄDZENIE NIE<br>WŁĄCZA SIĘ LUB<br>WŁĄCZA SIĘ, ALE POKA-<br>ZUJE SIĘ TYLKO LOGO                                                                            | Rozładowana bateria                                                                    | Naładuj baterię                                                                                                    |
| KSIĄŻKA NIE OTWIERA<br>SIĘ – POJAWIA SIE<br>WIADOMOŚĆ KSIĄŻKA<br>JEST PRAWDOPODOB-<br>NIE ZABEZPIECZONA<br>LUB USZKODZONĄ, LUB<br>NIC SIĘ NIE DZIEJE.       | Książka jest<br>uszkodzona                                                             | Jeśli książka została pobrana ze<br>sklepu on-line spróbuj pobrać ją<br>ponownie. Gdy książka otwiera się na<br>komputerze, a na czytniku nie, zapisz<br>książkę w innym formacie. |
| KSIĄŻKA HTML<br>OTWIERA SIĘ ALE<br>JEST WYŚWIETLANA<br>NIEPRAWIDŁOWO. Na<br>przykład występują<br>puste strony, brakuje<br>niektórych części tekstu<br>itp. | Pliki HTML zawierają<br>element nietekstowe<br>(ramki, skrypty Java,<br>obiekty flash) | Zapisz książkę w formacie TXT                                                                                                    |
| KSIĄŻKA OTWIERA SIĘ,<br>LECZ RÓŻNE SYMBOLE<br>JAK NP. ZNAKI ZAPYTA-<br>NIA SĄ WYŚWIETLANE<br>ZAMIAST POLSKICH<br>LITER                                      | Nieprawidłowe<br>kodowanie                                                             | Zmień kodowanie w sekcji 'Ustawie-<br>nia' menu szybkiego dostępu.                                                                                                    |

#### Aktualizacja oprogramowania

| USTERKA                                                                                       | Możliwy powód                                                                                                    | Rozwiązanie                                                                                                    |
|-----------------------------------------------------------------------------------------------|----------------------------------------------------------------------------------------------------|----------------------------------------------------------------------------------------------------|
| BRAK REAKCJI PRZY NA-<br>CISKANIU KLAWISZY                                                    | Czasami np. podczas<br>otwierania dużych lub<br>uszkodzonych plików)<br>urządzenie może się<br>'zawiesić'.                                                                                           | Zamknij nieodpowiadającą aplikację<br>przytrzymując klawisz 'Powrót' przez<br>1-2 sek. Jeśli to nie pomoże, naciśnij<br>przy pomocy spinacza klawisz<br>reset, znajdujący się na dolnej<br>krawędzi urządzenia obok gniazda<br>słuchawkowego |
| PO PODŁĄCZENIU DO<br>KOMPUTERA ŻADNE<br>NOWE URZĄDZENIA<br>NIE SĄ WIDOCZNE W<br>EKSPLORATORZE | urządzenie jest w<br>trybie ładowania<br>baterii.                                                                                                    | sprawdź tryb USB w sekcji 'Kon-<br>figuracja'. Ustaw 'Połączono z PC' lub<br>'Pytaj przy połączeniu'.                                                                                                    |
|                                                                                               | brak sygnału w kablu<br>USB.                                                                                                    | sprawdź stan kabla USB oraz czy<br>został prawidłowo podłączony do<br>złączy. Spróbuj podłączyć kabel USB<br>do innego gniazda                                                                                                    |
| ZAKŁADKI, USTAWIENIA<br>I OBECNA POZYCIA W<br>PLIKU NIE ZOSTAŁY<br>ZAPISANE                   | uszkodzony system<br>plików                                                                                                    | podłącz urządzenie do PC I sprawdź<br>dyski. Aby to zrobić, otwórz 'Mój kom-<br>puter', kliknkij prawym przyciskiem<br>na wybranym dysku I wybierz<br>'Właściwości-Usługi-Sprawdzanie<br>dysku'                                              |
|                                                                                               | przeciążona pamięć<br>wewnętrzna                                                                                                    | Usuń książki, obrazki i/lub muzykę<br>których nie potrzebujesz.                                                                                                    |
|                                                                                               | zdezaktywowane<br>automatyczne<br>wyłączanie się.                                                                                                    | przejdź do 'Konfiguracja' => 'Zegar'.<br>Wybierz czas, po którym czytnik<br>wyłączy się automatycznie (10, 20,<br>30 or 60 minut).                                                                                                    |
| BATERIA ROZŁADOWUJE<br>SIĘ ZBYT SZYBKO.                                                       | odtwarzacz muzyczny<br>jest uruchomiony w<br>tle. Odtwarzacz<br>to najbardziej<br>energochłonna<br>aplikacja. Ikona w<br>prawym dolnym rogu<br>ekranu informuje,<br>czy odtwarzacz jest<br>włączony. | wyłącz odtwarzacz                                                                                                    |

80

## Rozwiązywanie problemów

| Usterka                                                                                                    | Możliwa przyczyna                                                                                              | Rozwiązanie                                                                                                    |
|----------------------------------------------------------------------------------------------------|----------------------------------------------------------------------------------------------------|----------------------------------------------------------------------------------------------------|
| Urządzenie nie włącza się<br>lub włącza się, ale cały<br>czas widać tylko logo                                                                  | Niski poziom naładowania<br>baterii                                                                            | Naładuj baterię                                                                                                    |
| Książka nie otwiera się –<br>pojawia się napis Książka<br>jest prawdapodobnie<br>uszkodzona lub chroniona<br>lub nic się nie dzieje             | Książka jest uszkodzona                                                                                        | Jeśli książka została<br>pobrana ze sklepu<br>internetowego, spróbuj<br>pobrać ją jeszcze raz. Jeśli<br>plik da się otworzyć na<br>komputerze, a nie da się<br>otworzyć w Urządzeniu,<br>zapisz książkę w innym<br>formacie (TXT, DOC, PDF). |
| Książka w formacie HTML<br>otwiera się, ale wyświetla<br>się niepoprawnie.<br>Na przykład strony są<br>pustę, brakuje fragmentów<br>tekstu itd. | Pliki HTML mogą zawierać<br>elementy nietekstowe<br>(ramki, skrypty JAVA,<br>elementy Flash)                   | Zapisz stronę w formacie<br>TXT                                                                                                    |
| Książka otwiera się, ale<br>zamiast liter widoczne są<br>różne symbole, takie jak<br>znaki zapytania itp.                                       | Nieprawidłowe kodowanie                                                                                        | Przełącz na tryb czytania,<br>wybierz Ustawienia i zmień<br>kodowanie                                                                                                    |
| Brak reakcji na naciskanie<br>przycisków                                                                                                    | Czasami (np. podczas<br>pobierania uszkodzonych<br>lub zbyt dużych książek)<br>Urządzenie może się<br>zawiesić | Zamknij zawieszoną<br>aplikację naciskając i<br>przytrzymując przez około<br>dwie sekundy przycisk<br><b>Return.</b> Jeśli to nie pomoże,<br>zresetuj urządzenie za<br>pomocą znajdującego się z<br>tyłu przycisku <b>Reset</b> .            |

| Usterka                                                                                  | Możliwa przyczyna                                    | Rozwiązanie                                                                                                    |
|------------------------------------------------------------------------------------------|------------------------------------------------------|----------------------------------------------------------------------------------------------------|
| Po podłączeniu<br>urządzenia do komputera<br>w Eksploratorze nie są<br>wyświetlane dyski | Urządzenie jest w trybie<br>ładowania baterii.       | Sprawdź tryb USB w<br>pozycji Ustawienia Menu<br>głównego. Ustaw opcję<br>Połączenie z komputerem<br>lub Pytaj podczas łączenia                                                                                      |
|                                                                                          | Brak sygnału w kablu<br>łączącym                     | Sprawdź czy kabel USB nie<br>jest uszkodzony i czy jest<br>prawidłowo podłączony.<br>Spróbuj podłączyć kabel<br>USB do innego wejścia                                                                                |
| Nie można zapisać<br>zakładek, ustawień i<br>bieżącej pozycji w pliku                    | Uszkodzony system plików                             | Podłącz urządzenie do<br>komputera i sprawdź dyski.<br>Otwórz <i>Mój komputer</i> ,<br>kliknij prawym przyciskiem<br>myszy wybrany dysk i<br>wybierz opcję <i>Właściwości</i> ><br><i>Narzędzia</i> > <i>Sprawdź</i> |
|                                                                                          | Pamięć wewnętrzna jest<br>pełna                      | Usuń niepotrzebne książki<br>i/lub pliki muzyczne                                                                                                    |
| Bateria zbyt szybko się<br>rozładowuje                                                   | Funkcja automatycznego<br>wyłączania jest nieaktywna | Ustawienia > Oszczędzanie<br>akumulatora w Menu<br>głównym. Zdefiniuj<br>czas automatycznego<br>wyłączania w opcji<br>Automatycznie wyłączaj po                                                                      |

# Wsparcie dla klienta

Szczegółowe informacje o serwisie w twoim kraju znajdziesz na: http://www.pocketbook.pl:

| Česko       | 800-844-448      |
|-------------|------------------|
| Deutschland | 0-800-187-30-03  |
| France      | 0805-080277      |
| Polska      | 0-0-800-141-0112 |
| Slovensko   | 0-800-606-676    |
| USA         | 1-877-326-01-96  |
| Россия      | 8-800-700-00-34  |
| Україна     | 0-800-304-800    |
| Казахстан   | 8-800-333-35-13  |
| Беларусь    | 8-820-0011-02-62 |

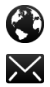

www.pocketbook-int.com/support/

help@pocketbook-int.com

## Zgodność z międzynarodowymi standardami

Nazwa modelu Nazwa producenta PocketBook 623 PocketBook Touch Lux

Urządzenie do testów powinno być zasilane poprzez port USB zgodnego ograniczonego źródła zasilania, takiego jak komputer osobisty lub notebook.

Urządzenie powinno być zasilane poprzez zasilacz ze zgodnego ograniczonego źródła zasilania.

#### Nominalne napięcie wyjściowe: DC 5V 1A

Niniejsze urządzenie ma oznaczenie 0984 i może być używane w krajach Unii Europejskiej. €€0984① Oznacza to zgodność z dyrektywą 1999/5/WE w sprawie urządzeń radiowych i końcowych urządzeń telekomunikacyjnych:

Francja – 2,4 GHz dla obszarów miejskich.

We wszystkich obszarach miejskich, częstotliwości sieci bezprzewodowych LAN mogą być używane do celów prywatnych i publicznych pod następującymi warunkami:

 W budynkach: moc maksymalna (EIRP\*) 100 mW w całym paśmie częstotliwości 2400-2483,5 MHz

 Na zewnątrz: moc maksymalna (EIRP\*) 100 mW w całym paśmie częstotliwości 2400-2454 MHz i moc maksymalna (EIRP\*) 10 mW w paśmie 2454-2483 MHz.

> WAŻNE: Nieautoryzowane modyfikacje tego produktu mogą spowodować brak zgodności z normami EMC i dot. sieci bezprzewodowych oraz skutkować utratą prawa do używania tego produktu. Niniejszy produkt wykazał zgodność z normą EMC po podłączeniu do niego zgodnych urządzeń peryferyjnych przy użyciu ekranowanych przewodów. Należy używać

tylko zgodnych urządzeń peryferyjnych i ekranowanych przewodów, aby zredukować ryzyko wystąpienia zakłóceń sygnału radiowego, telewizyjnego i pracy innych urządzeń elektronicznych.

## Informacje o certyfikatach (SAR)

To urządzenie spełnia wymogi w zakresie urządzeń emitujących fale radiowe.

Urządzenie to jest nadajnikiem i odbiornikiem fal radiowych. Jest tak zaprojektowane, aby nie zostały przekroczone granice energii fal radiowych zalecane przez wytyczne międzynarodowe. Wytyczne te zostały opracowane przez niezależną międzynarodową organizację naukową ICNIRP. Określają one dopuszczalną moc fal radiowych oddziałujących na człowieka w każdym wieku i bez względu na stan zdrowia.

W odniesieniu do urządzeń za jednostkę miary oddziaływania fal radiowych przyjęto tzw. SAR (Specific Absorption Rate). Graniczna wartość SAR ustalona przez organizację IC-NIRP wynosi 2,0 W/kg. Wartość uśredniona w przeliczeniu na 10 gramów tkanki. Pomiary wartości SAR prowadzone są w normalnych warunkach pracy urządzenia, przy maksymalnej mocy sygnału i wszystkich częstotliwościach. W praktyce wartość SAR jest znacznie niższa od maksymalnej, ponieważ urządzenie zostało zaprojektowane tak, żeby mogło korzystać z mocy minimalnej, która wystarcza do łaczności z siecia.

Naiwyższa wartość SAR zmierzona wo wytycznych ICNIRP

| Limit SAR 10 g wg UE | Maksymalna wartość SAR 10 g |
|----------------------|-----------------------------|
| 2 W/kg               | 0,217 W/kg                  |

Ninieisze urządzenie spełnia wymagania Rekomendacji Rady Europy z dnia 12 lipca 1999 r. dotyczące ograniczenia narażeń osób na promieniowanie pól elektromagnetvcznvch [1999/519/EC].

Zaprojektowane przez Obreev Products, Zmontowano w PRC.

Zawiera technologie Reader<sup>®</sup> Mobile firmy Adobe Systems Incorporated Includes ADOBE